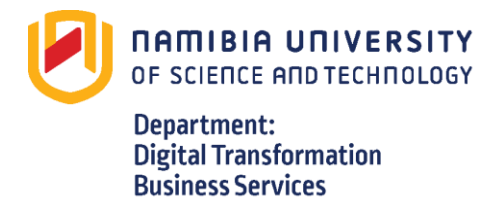

W: www.nust.na

## Setup VPN connection – Mac

- 1. Double click on the 'Network Preferences' icon.
- 2. Click on 'Network'
- 3. Now Click on + button located on the left bottom side panel.

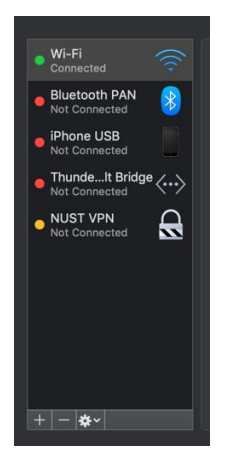

4. Change the information for 'Interface' and 'VPN Type' to what's indicated below. Type in 'VPN NUST' for service name and click on' Create'.

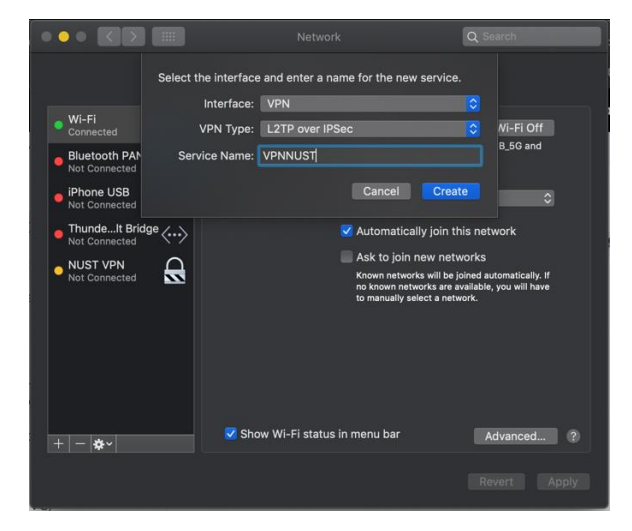

5. Enter information in 'Server Address' as indicated below and enter <u>your NUST</u> 'Account Name'.

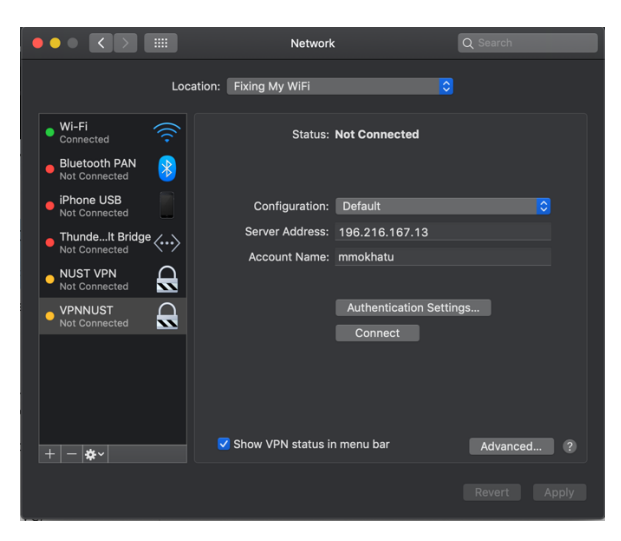

6. Click on the 'User Authentication Settings' and enter your Password. The 'Shared Secret' information to enter is 'vpn'. Then click on 'OK' to continue.

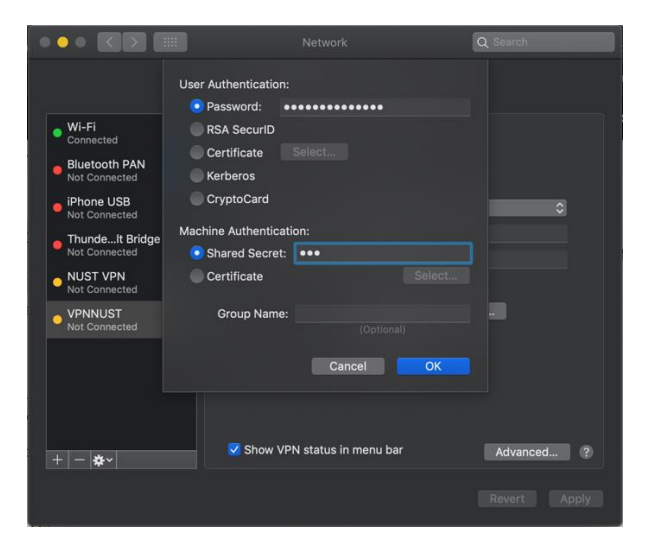

7. Click on 'Advanced' and tick 'Send all traffic over VPN connection'. Click 'OK'.

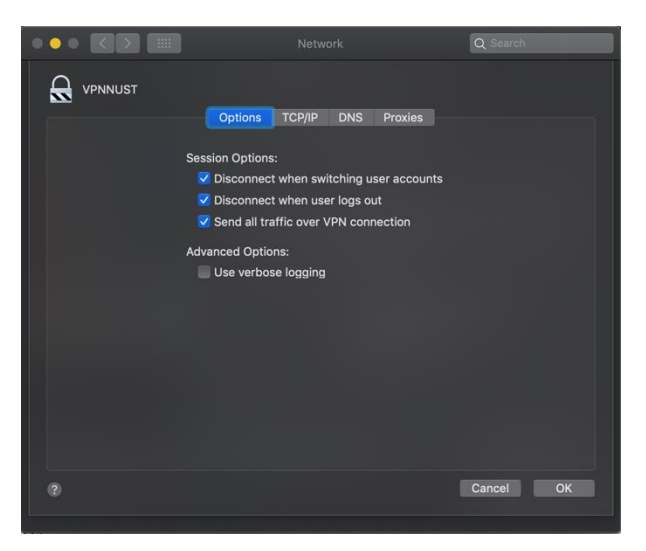

8. Click on 'Apply' to apply the changes made, then click on Connect to connect to 'NUST VPN'. To disconnect from the VPN click on 'Disconnect' as indicated below.

|                               | Network                                          | Q Search           |
|-------------------------------|--------------------------------------------------|--------------------|
| Loc                           | ation: Fixing My WiFi                            | 0                  |
| • Wi-Fi<br>Connected          | Status: Connected                                |                    |
| • VPNNUST<br>Connected        | Connect Time: 0:00:12<br>IP Address: 10.13.255.9 | Sent:<br>Received: |
| Bluetooth PAN Not Connected   | Configuration: Default                           | <b>•</b>           |
| iPhone USB Not Connected      | Server Address: 196.216.167.                     | 13                 |
| ThundeIt Bridge Not Connected | Account Name: mmokhatu                           |                    |
| • NUST VPN<br>Not Connected   | Authenticatic<br>Disconnect                      | n Settings         |
| + - *-                        | 🗹 Show VPN status in menu bar                    | Advanced ?         |
|                               |                                                  | Revert Apply       |

9. Once successfully authenticated you can access ITS (production back-office) as normal.

For assistance, please contact the ICT Helpdesk:

| Telephone:      | +264 61 207 2484               |
|-----------------|--------------------------------|
|                 | +264 61 207 2608 (after-hours) |
| Cell +WhatsApp: | +264 81 249 7885               |
| Email:          | icthelpdesk@nust.na            |

\*\*\*\*